## Instructions for UH Students Seeking SEP Tutoring – With Code

1. Login to AccessUH and click on Office 365.

| University Services                                                            |                                                              |                                                                       |                                                                      |                 |                             |                                           | C                      |
|--------------------------------------------------------------------------------|--------------------------------------------------------------|-----------------------------------------------------------------------|----------------------------------------------------------------------|-----------------|-----------------------------|-------------------------------------------|------------------------|
| Blackboard<br>Learn<br>Blackboard Learn 9<br>Blackboard TA &<br>Course Request | SA<br>ASA<br>Cougars<br>Care<br>CoogsCare                    | COUGAR CARD<br>COUGAR CARD<br>ACTIVATION<br>Cougar Card<br>Activation | OUGAR<br>CARD<br>Outime<br>ugarCard                                  | equest<br>rvice | See Get Involved Ove        | Integrated<br>Compliance<br>right Network | MEAL PLANS<br>MealPlan |
| Comma cash<br>prette trans<br>MyPhoto<br>Office 365                            | REGISTER<br>MY WIFI<br>DEVICES<br>Register My WiFi<br>Device | bownload                                                              | EMPLOYEE<br>ONLINE<br>TRAINING<br>T.A.P. Employee<br>Online Training | NETWORK TEST    | iversity Career<br>Services | g myParking Account myUH Se               | UH<br>If Service       |

- 2. Follow the instructions to log into Office 365.
- 3. After you've logged in, at the top of the page, along with the other apps, you will see a Teams button. Click on it, and it will send you to the Microsoft Teams homepage.

| +                 |            |                     | w              | x               | •          | N        | <b>S</b>   | ជ្យរ  | S    |       |
|-------------------|------------|---------------------|----------------|-----------------|------------|----------|------------|-------|------|-------|
| Start new         | Outlook    | OneDrive            | Word           | Excel           | PowerPoint | OneNote  | SharePoint | Teams | Sway | Forms |
| Power<br>Automate | Whiteboard | <b>V</b><br>Kaizala | <b>V</b> ammer | Dynamics<br>365 | Rower Apps | All apps |            |       |      |       |

4. Once on the Microsoft Teams homepage, click on the "Join or create team" button found on the top right-hand side of the webpage.

| Teams | £ | ಕಿ <sup>+</sup> Join or create team |
|-------|---|-------------------------------------|
|       |   |                                     |

- 5. You will be asked to enter a code in order to join a team. Please use the codes below to join the team for which you seek tutoring in (you may join more than one).
  - SEP Math Tutors: 4k2100b
  - SEP Chemistry Tutors: **Ip333z6**
  - SEP Biology Tutors: **i2dvxhh**
  - SEP Physics Tutors: vjy2l5x
  - SEP Computer Science Tutors: 67zy035
  - SEP Engineering Tutors: **ppahj85**

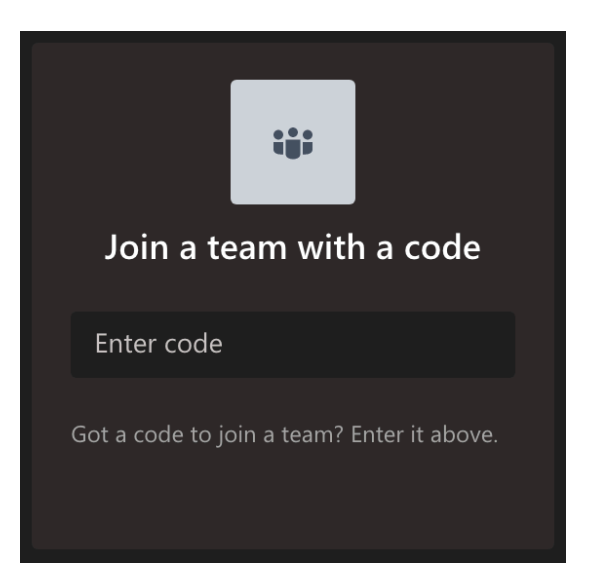

6. Within each team, you will find channels that refer to specific subjects. Click on the channel that indicates the subject you need help on.

| General          |
|------------------|
| Calculus I       |
| Calculus II      |
| Calculus III     |
| Engineering Math |
| Precalculus      |
|                  |

7. Refer to the SEP Tutoring schedule on our website to know when SEP tutor(s) will be online. If you run into any issues, please email <u>sep@uh.edu</u> for assistance.